## <u>Tutorial</u> Alteração de Senha (Webmail)

## <u>1° Passo</u>

Acessar o endereço: <u>www.webmail.ac.gov.br</u> e inserir nome do usuário e senha.

| C zimbra         |                      |                 |
|------------------|----------------------|-----------------|
| Nome do usuário: | thiago.osilva        |                 |
| Senha:           | •••••                |                 |
|                  | Permanecer conectado | Login           |
| Versão:          | Padrão               | ✓ O que é isso? |
|                  |                      |                 |

# <u>2° Passo</u>

Clicar na seta ao lado do nome e selecionar a opção õAlterar senhaö.

| ٩.    | Thiago Oliveira da Silva 👻                                     |
|-------|----------------------------------------------------------------|
|       | Ajuda do produto<br>Central de ajuda on-line<br>Novos recursos |
|       | Sobre                                                          |
| Busca | Enable Firefox Sidebar                                         |
| Onlin | Alterar senha                                                  |
|       | Nenhum contato disponivel                                      |

#### 3° Passo

Preencher os campos solicitados com, Senha Antiga, Nova Senha e Redigite a Nova Senha.

A senha deverá conter no mínimo 6 (seis) caracteres, dentre eles, no mínimo um número e um caractere especial. O sistema classifica a senha em tempo real, conforme mostra a imagem a seguir:

| and the second second     | Senha Antiga:          |         |  |
|---------------------------|------------------------|---------|--|
|                           | Nova Senha:            | •••••   |  |
| and the second second     | Redigite a Nova Senha: | •••••   |  |
| -                         | Excelente              | Alterar |  |
| Classificação<br>da senha |                        |         |  |

As senhas são classificadas em 3 (três) tipos: Fraca, Forte e Excelente

| <b>Ex 1:</b><br>Nova Senha: | •••••• |
|-----------------------------|--------|
| Fraca                       |        |
| Ex 2:<br>Nova Senha:        | •••••• |
| Forte                       |        |
| Ex 3:<br>Nova Senha:        | •••••  |
| Exc                         | elente |

Atenção: Apenas a senha considerada EXCELENTE será aceita.

## <u>4 ° Passo</u>

Após a verificação dos dados preenchidos, clique em õAlterarö.

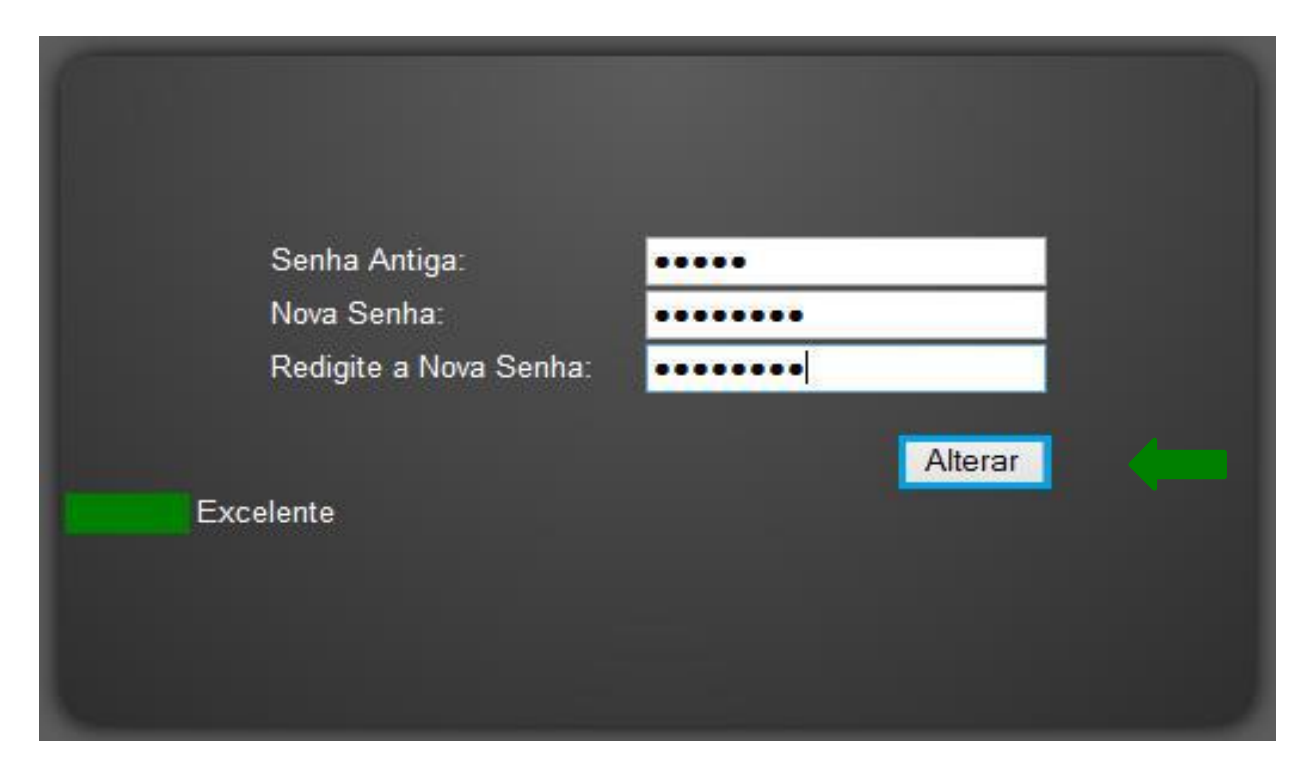

Atenção: Após clicar em alterar aparecerá a mensagem: Senha Alterada com Sucesso!